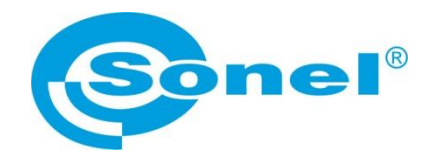

# INSTRUKCJA OBSŁUGI

# SONEL MIC MOBILE

aplikacja Dotyczy mierników rezystancji izolacji: MIC-15k1 MIC-10s1 • MIC-05s1 MIC-10k1 • MIC-5050 MIC-5010 • MIC-5005

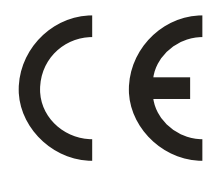

SONEL S.A. ul. Wokulskiego 11 58-100 Świdnica

Wersja 1.02 03.01.2023

Program Sonel MIC Mobile służy do zdalnego odczytywania wyników pomiarów oraz sterowania za pośrednictwem interfejsu Bluetooth. Zapoznanie się z niniejszą instrukcją pozwoli uniknąć ewentualnych problemów przy obsłudze aplikacji.

Instrukcja jest okresowo aktualizowana. Najnowszą wersję można pobrać ze strony www.sonel.pl.

#### SPIS TREŚCI

| 1 | Rozpoczęcie pracy z aplikacją                         | 4  |
|---|-------------------------------------------------------|----|
| 2 | Menu boczne                                           | 5  |
| 3 | Zdalne sterowanie miernikiem                          | 6  |
| 4 | Pobieranie danych z miernika                          | 10 |
|   | 4.1 Metoda 1                                          |    |
|   | 4.2 Metoda 2                                          | 13 |
| 5 | Przeglądanie danych                                   | 14 |
| 6 | Zarządzanie danymi                                    | 17 |
| ( | 6.1 Menu "Dane z miernika"                            | 17 |
| ( | 6.2 Wybór danych                                      |    |
| ( | 6.3 Kopia bezpieczeństwa                              |    |
| ( | 6.4 Udostępnianie danych                              |    |
|   | 6.4.1 Udostępnienie kompletu danych                   | 21 |
|   | 6.4.2 Udostępnienie pojedynczego pomiaru              | 22 |
| ( | 6.5 Przenoszenie danych między urządzeniami mobilnymi | 24 |
| ( | 6.6 Usuwanie danych                                   |    |
| 7 | Temperaturowe współczynniki korekcyjne                | 26 |
| 8 | Funkcjonalność aplikacji                              | 27 |
| 9 | Producent                                             | 28 |
|   |                                                       |    |

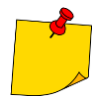

Aplikacja współpracuje z urządzeniami z systemem Android w wersji począwszy od 5.0. Przed instalacją upewnij się, że posiadasz najnowszą wersję systemu. Wersja inna niż zalecana może być przyczyną problemów z użytkowaniem lub nieprawidłowego działania aplikacji.
Do poprawnej pracy aplikacja wymaga włączenia komunikacji Bluetooth oraz lokalizacji GPS.

## 1 Rozpoczęcie pracy z aplikacją

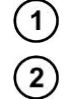

Włącz w mierniku komunikację bezprzewodową Bluetooth.

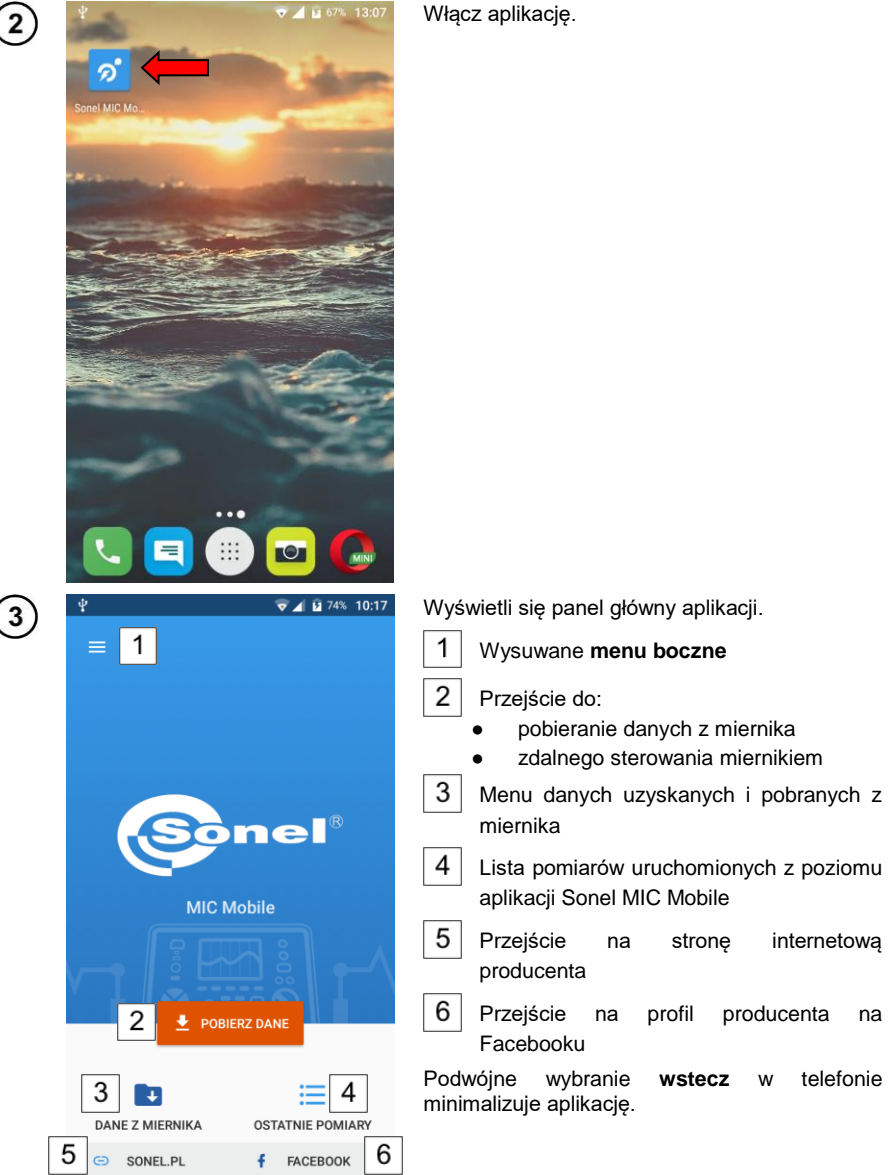

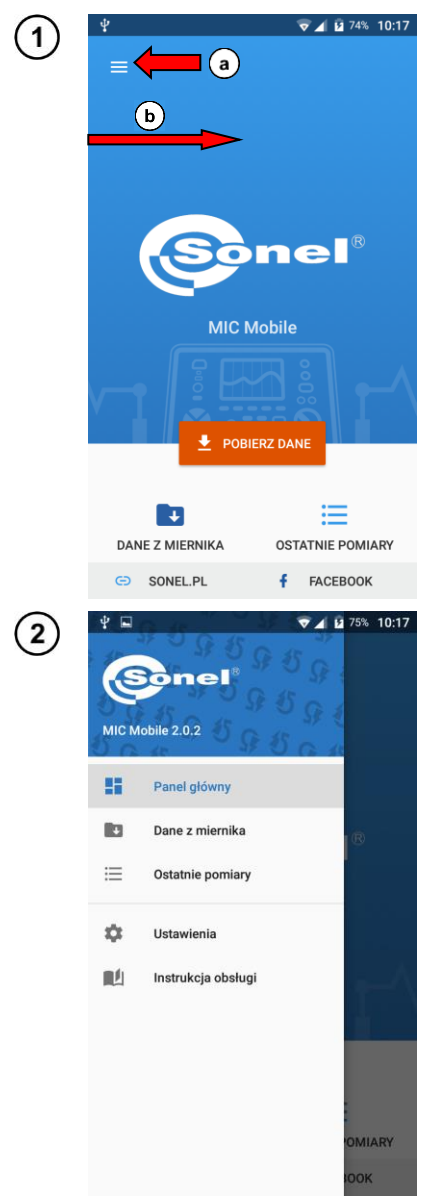

## 2 Menu boczne

Na panelu głównym:

a) wybierz ikonę 📃 lub

(b) przesuń palcem od lewej krawędzi ekranu w prawo.

Wyświetli się menu z opcjami.

- Panel główny powrót do panelu głównego.
- Dane z miernika menu danych pobranych z miernika.
- Ostatnie pomiary lista pomiarów uruchomionych z poziomu aplikacji Sonel MIC Mobile.
- Ustawienia lista powiązanych mierników i zmiana ich etykiet oraz informacje o aplikacji.
- Instrukcja obsługi przekierowuje do strony internetowej, skąd można pobrać instrukcję obsługi danego miernika.

### 3 Zdalne sterowanie miernikiem

Połączenie z miernikiem zależy od zasięgu interfejsu Bluetooth telefonu. Nie można zanadto oddalać telefonu od przyrządu – w przeciwnym razie komunikacja może zostać zerwana.

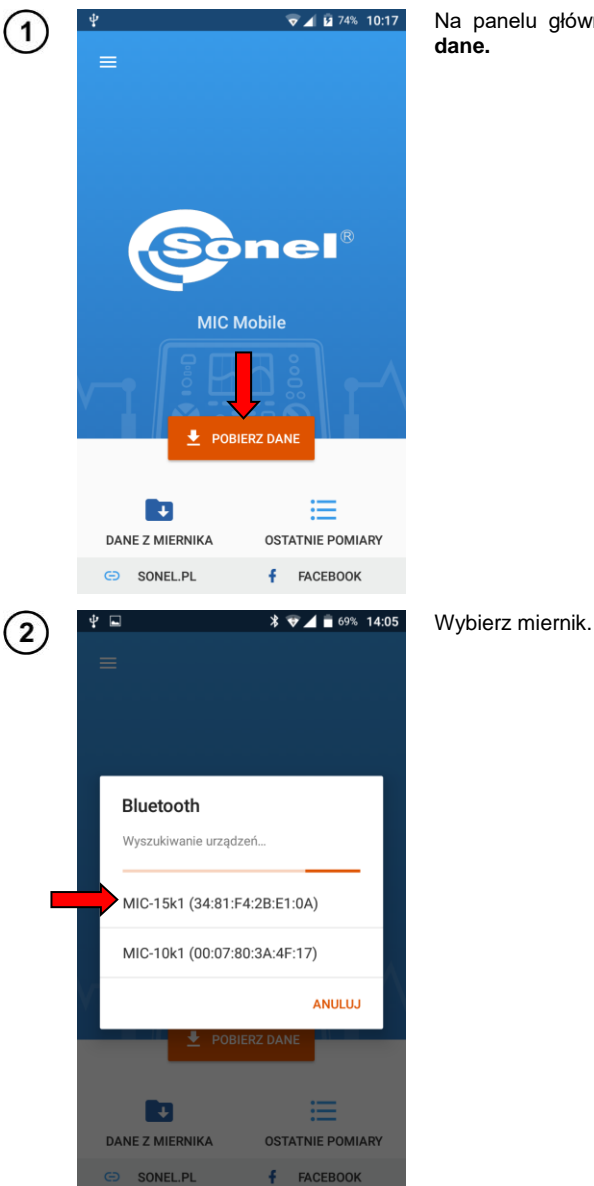

Na panelu głównym aplikacji wybierz Pobierz dane.

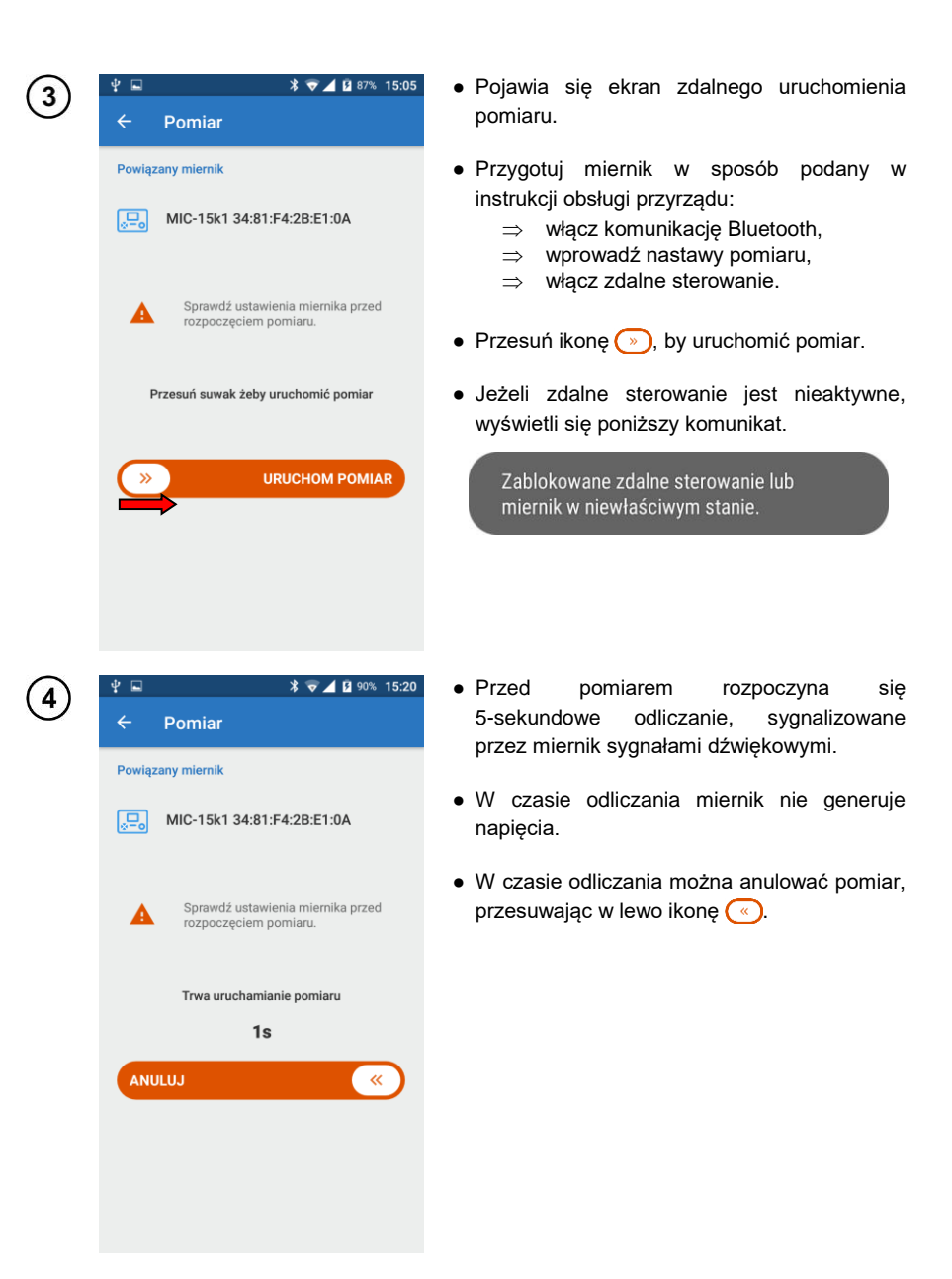

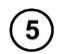

#### Trwa pomiar.

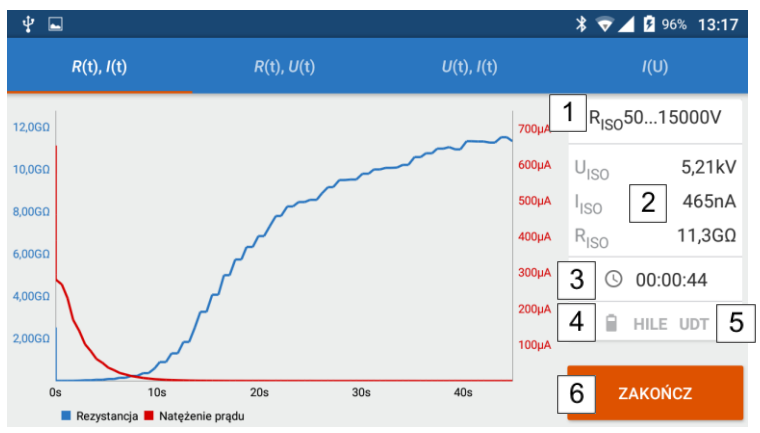

Wybierając elementy na górnym pasku ekranu można wyświetlać różne przebiegi mierzonych parametrów:

- rezystancję i prąd w funkcji czasu,
- rezystancję i napięcie pomiarowe w funkcji czasu,
- napięcie i prąd w funkcji czasu,
- prąd w funkcji napięcia pomiarowego.

Na bocznym panelu umiejscowione są następujące elementy:

1 aktualnie nastawiona funkcja pomiarowa (położenie pokrętła miernika),

wartości chwilowe mierzonych parametrów,

czas trwania pomiaru,

2

3

4

- naładowanie akumulatora miernika,
- 5 wystąpienie zakłócenia na mierzonym obiekcie,
- 6 ikona przerywająca pomiar.

Aby wywołać dymek z wartościami chwilowymi, dotknij wykresu w wybranym punkcie.

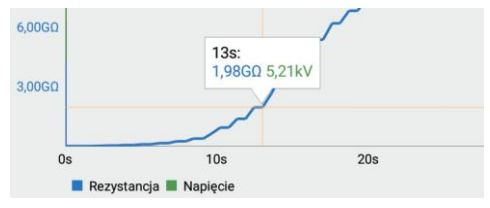

Obszar wykresu można:

- przesuwać palcem,
- powiększać podwójnym dotknięciem,
- skalować za pomocą gestu rozsuwania/zsuwania palców.

- Po zakończeniu/przerwaniu pomiaru pojawia się stosowne okno. Za jego pomocą możesz zapisać zarejestrowane dane do pamięci aplikacji.
  - Domyślna nazwa pakietu danych zawiera rodzaj pomiaru, datę i godzinę jego wykonania.
  - Image: Control of the system of the system of the syste
  - Przed zapisem możesz zmienić nazwę pakietu i dodać komentarz.

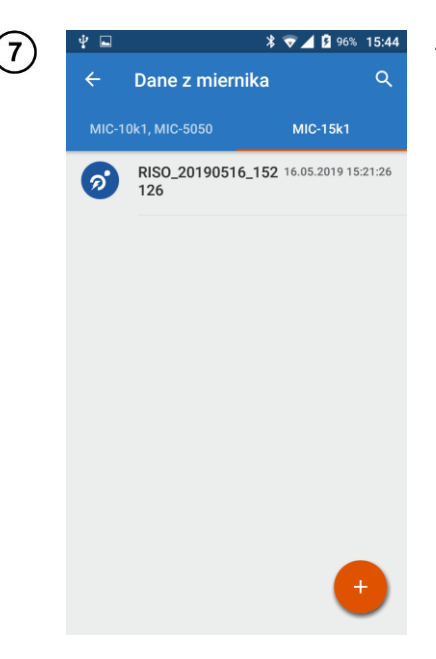

6

Zapisane dane znajdują się w lokalizacji **Dane z miernika**, w **prawej** zakładce.

## 4 Pobieranie danych z miernika

#### 4.1 Metoda 1

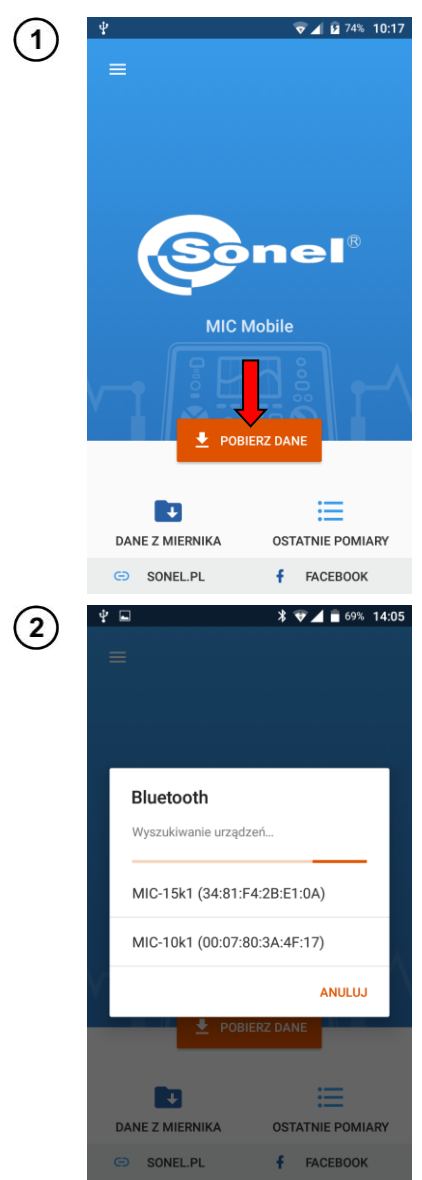

- Pokrętło miernika ustaw w pozycji MEM.
- Na panelu głównym aplikacji wybierz **Pobierz** dane.
- Jeżeli pokrętło jest w pozycji innej niż MEM, miernik nie zostanie wykryty.

Wyświetli się menu z dostępnymi przyrządami. Wybierz miernik.

| 3 | o' ■ * <b>₹</b> ▲ ■ 66% 14:06                                                                                                    |
|---|----------------------------------------------------------------------------------------------------|
|   | Pobieranie danych z<br>miernika       ▲         Przewidywany czas pobierania jest<br>zależny od ilości danych zgromadzonych<br>gromadzonych wanać od 30<br>sekund do 10 minut.       ▲         Multi dana strategi strategi s |
| 4 | Pobierz dane Ustal indywidualną nazwę oraz zakres pobieranych danych. Dane_MIC_20190516_140731                                                                                                    |
|   |                                                                                                    |
|   | Zaznacz wszystko Klient 1 Klient 2                                                                                                    |
|   | Zaznacz wszystko<br>Klient 1<br>Klient 2<br>Klient 3                                                                                                    |
|   | <ul> <li>Zaznacz wszystko</li> <li>Klient 1</li> <li>Klient 2</li> <li>Klient 3</li> <li>Klient 4</li> <li>Klient 5</li> </ul>                                                                                                    |
|   | Zaznacz wszystko         Klient 1         Klient 2         Klient 3         Klient 4         Klient 5         Klient 6                                                                                                    |

Aplikacja zbiera informacje o danych zgromadzonych w przyrządzie.

- Wprowadź nazwę dla pakietu pobranych danych lub pozostaw nazwę domyślną. Zwinięcie klawiatury odbywa się za pomocą przycisku Wstecz telefonu.
- Wybierz zakres danych do pobrania:
  - $\Rightarrow$  pojedynczych klientów lub
  - ⇒ wszystko (pozycja **Zaznacz** wszystko).
- Wybierz POBIERZ.

| 5          | <del>ຈ</del> ີ 🔲         | *                                                                                                    | ♥⊿ 🔒 68% 14:11                     |
|------------|--------------------------|----------------------------------------------------------------------------------------------------|------------------------------------|
|            | Pe<br>z                  | obieranie danych<br>miernika                                                                          | Ŧ                                  |
|            | Prz<br>zal<br>w i<br>sel | zewidywany czas pobiera<br>eżny od ilości danych zgr<br>nierniku, może się wahać<br>kund do 10 minut. | nia jest<br>romadzonych<br>e od 30 |
|            | V                        |                                                                                                    | ANULUJ                             |
|            |                          | 👤 POBIERZ DA                                                                                          |                                    |
|            |                          |                                                                                                    | ≣                                  |
|            | DANE                     | Z MIERNIKA OS<br>SONEL.PL <b>f</b>                                                                    | FACEBOOK                           |
| $\sim$     | * =                      |                                                                                                    |                                    |
| <u>(6)</u> | Ψ <b>⊑</b>               | *<br>Dane z miernika                                                                                  | ♥⊿ ⊌ 69% 14:22<br>Q                |
|            | MIC-10                   | 1 MIC-5050                                                                                            | MIC-15k1                           |
|            | Ø                        | Dane_MIC_2019051<br>6_140731                                                                          | 16.05.2019 14:11:58                |
|            |                          | 3 klientów 3 obiektów                                                                                 | 8 pomiarów                         |
|            |                          |                                                                                                    |                                    |
|            |                          |                                                                                                    | •                                  |

Aplikacja pobiera z miernika dane pomiarowe.

Pobrane dane stają się dostępne w lokalizacji **Dane z miernika**, w **lewej** zakładce.

#### 4.2 Metoda 2

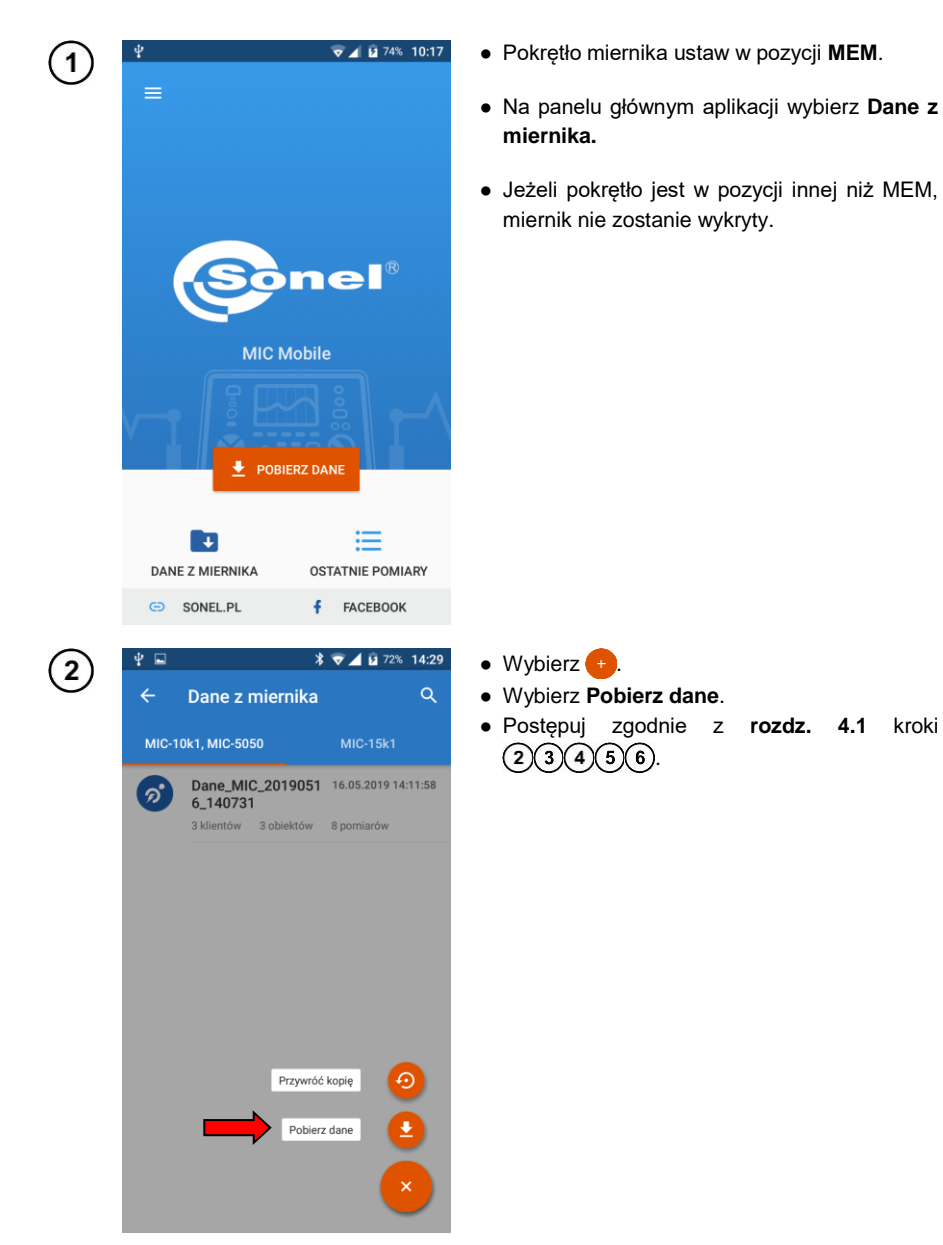

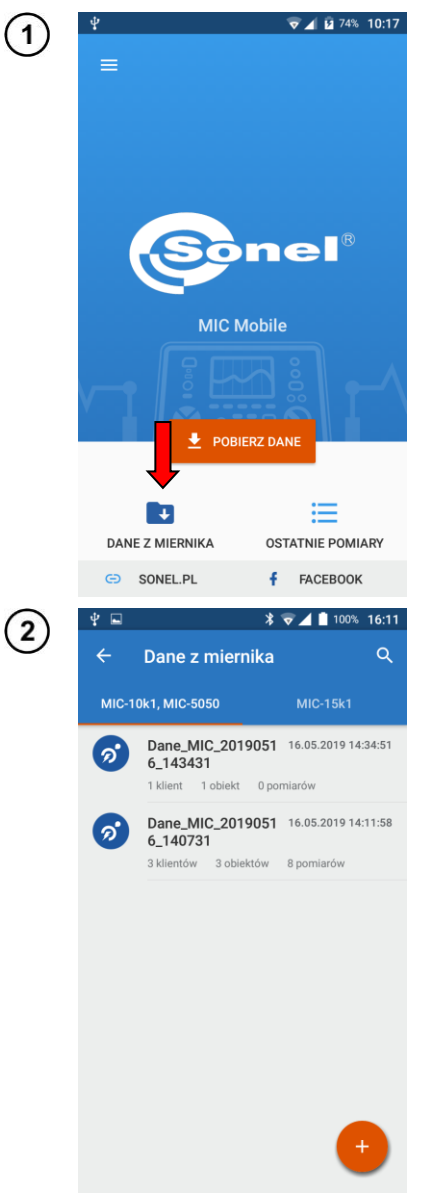

## 5 Przeglądanie danych

Wybierz pozycję Dane z miernika.

- Wybierz źródło danych.
- Wybierz żądane dane.
- Każdy zestaw danych w lewej zakładce ma hierarchiczną strukturę.

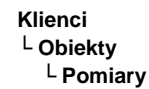

| <b>≭ ⊽ ∠</b> 100% 16:12    | 4 🗖      | *                                             | 7 🔟 🗎 10   |
|----------------------------|----------|-----------------------------------------------|------------|
| IC_20190516_14 🖌 📼         | ÷        | ne_MIC_2019051                                | 6_1407     |
| 20190516_140731            | Dane_N   | MIC_20190516_140731                           | > Klient 1 |
| 1<br>t 8 pomiarów          | Ø        | R <sub>ISO</sub> 5-przewodowy<br>AutoISO-5000 | 15.03.20   |
| ient 2<br>biekt 0 pomiarów | Ø        | R <sub>ISO</sub>                              | 09.06.2    |
| 3                          | <b>1</b> | R <sub>ISO</sub>                              | 09.06.20   |
| a o pomiarow               | ଚ        | R <sub>ISO</sub>                              | 09.06.20   |
|                            | Ø        | R <sub>ISO</sub>                              | 09.06.20   |
|                            | 6        | R <sub>ISO</sub>                              | 09.06.20   |
|                            |          | R <sub>ISO</sub>                              | 09.06.2    |

Na ekranie pomiaru widnieją wartości zmierzone.

4

Przesuwając suwak parametru  $k_{20}$  aktywujesz korekcję temperaturową pomiaru. Można tu ustawić temperaturę, w jakiej prowadzony był pomiar, oraz rodzaj badanej izolacji. Na tej podstawie rezystancja jest przeliczana na wartość, jaka zostałaby zmierzona w temperaturze 20°C. Zobacz również **rozdz. 7**.

| * 🖬 🛛 🖈 🔽                                  | 100% 16:15        | ¥ 🖬 🛛 🔻 ⋜ ⊿                                |
|--------------------------------------------|-------------------|--------------------------------------------|
| <b>R<sub>ISO</sub></b><br>09.06.2016 13:09 | <                 | ← <sup>R</sup> iso<br>09.06.2016 13:09     |
|                                            | t→ Bez nazwy      | 20190516_140731 → Klient 1 → Obiekt        |
|                                            |                   |                                            |
| R <sub>ISO</sub> 8,56TΩ                    |                   | R <sub>ISOk20</sub> 12,0ΤΩ                 |
| Współczynnik temperaturowy k <sub>20</sub> |                   | Współczynnik temperaturowy k <sub>20</sub> |
|                                            | $\leftrightarrow$ | Temperatura Rodzaj izolacji                |
| U <sub>ISO</sub> 10513V I <sub>L</sub>     | 1,23nA            | 25 °C ▼ olejowa                            |
| 0                                          |                   |                                            |
| C <inf u<sub="">N</inf>                    | -                 | U <sub>I</sub> 513V I <sub>L</sub>         |
|                                            | ΡΟΖΨΙΝ            | C <1nF U <sub>N</sub>                      |
|                                            |                   |                                            |
| Załączniki                                 |                   | 1 0 0 4 5 6 7                              |
|                                            |                   | 1234567                                    |
| Komentarz                                  |                   | @ # \$ _ & - +                             |
|                                            |                   | -                                          |
|                                            |                   | =\< * " ' : ; !                            |
|                                            |                   | ABC 12                                     |
|                                            |                   | , .,                                       |

Sonel MIC Mobile – INSTRUKCJA OBSŁUGI

Wybranie pozycji **ROZWIŃ** ukazuje szczegółowe wyniki pomiaru.

W polu **Komentarz** możesz wprowadzić notatkę. Zwinięcie klawiatury odbywa się za pomocą przycisku **Wstecz** telefonu.

|                  |                   | * 🗟 🖌                  | <b>100% 16:15</b> |
|------------------|-------------------|------------------------|-------------------|
| ÷ _              | R <sub>ISO</sub>  | ,                      | <                 |
|                  | 5_140731 → Kliei  |                        | → Bez nazwy       |
|                  |                   |                        |                   |
| R <sub>IS</sub>  | 8,56              | στα                    |                   |
| Wspó             | łczynnik temperat | turowy k <sub>20</sub> |                   |
| U <sub>ISO</sub> | 10513V            | IL.                    | 1,23nA            |
| С                | <1nF              | U <sub>N</sub>         |                   |
|                  |                   |                        |                   |
|                  |                   |                        | ROZWIŃ            |
| ałączn           | iki               |                        |                   |
| Komor            | torz              |                        |                   |
| Komer            | Itarz             |                        |                   |
|                  |                   |                        |                   |
|                  |                   |                        | •                 |
|                  |                   |                        |                   |

Po wybraniu ikony 📀 rozwija się menu, dzięki któremu można dodać do pomiaru notatkę głosową lub zdjęcie.

| * マ 🔟 📋 100%                                 | 16:15 🦞 🖬      |                                      | * ⊽⊿ [         |
|----------------------------------------------|----------------|--------------------------------------|----------------|
| R <sub>ISO</sub><br>09.06.2016 13:09         | < ←            | R <sub>ISO</sub><br>09.06.2016 13:09 |                |
| 16_140731 > Klient 1 > Obiekt > <b>Bez n</b> | azwy 2019051   | 6_140731 → Klient                    | 1→ Obiekt→     |
| ο 8.56ΤΩ                                     | DAR            | 1,019                                | PI             |
| ynnik temperaturowy k <sub>20</sub>          | t <sub>n</sub> | 617s                                 | Szum!          |
| 10513V I <sub>L</sub> 1,23n                  | A Limi         | t NIE                                | R <sub>A</sub> |
| <1nF U <sub>N</sub> -                        | Limi           | ti NIE                               | Ocena          |
| ROZWII                                       | Hile           | NIE                                  | AC/DC          |
|                                              | C <sub>X</sub> | 200nF                                |                |
| ki                                           |                | Notat                                | ka głosowa     |
| itarz                                        | _              |                                      | Zdiania        |
|                                              | Załączn        | niki                                 | Zajęcie        |
|                                              | Koment         | arz                                  |                |
|                                              |                |                                      |                |

Sonel MIC Mobile – INSTRUKCJA OBSŁUGI

(5)

6

### 6 Zarządzanie danymi

6.1 Menu "Dane z miernika"

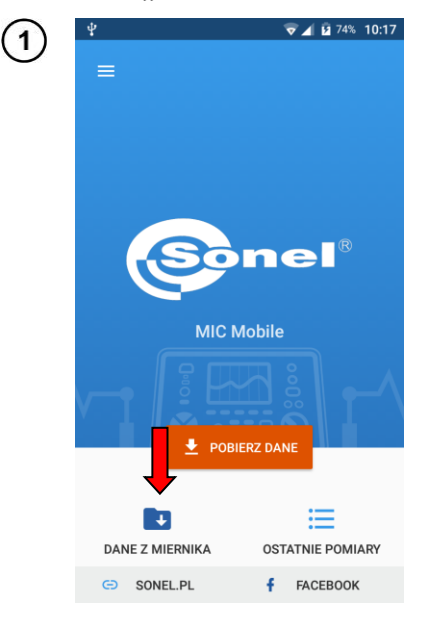

2

Wybierz pozycję **Dane z miernika**, a następnie źródło danych.

Wybranie ikony Q otwiera pole dynamicznego przeszukiwania zapisanych danych.

| ←       Dane z miernika       ↓       ←       Szukaj         MIC-10k1, MIC-5050       MIC-15k1       MIC-10k1, MIC-5050       MIC-1         ⑦       Dane_MIC_2019051       16.05.2019 14:34:51       6_143431       1 klient       1 obiekt       0 pomiarów         1       klient 1       1 obiekt       0 pomiarów       8 klientów       8 pomiarów       8 klientów       3 klientów       3 obiektów       8 pomiarów                                                                                                    |
|----------------------------------------------------------------------------------------------------|
| MIC-10k1, MIC-5050         MIC-15k1         MIC-10k1, MIC-5050         MIC-1           O         Dane_MIC_2019051         16.05.2019 14:34:51         O         Dane_MIC_2019051         16.05.201           I         klient         1         obiekt         0         Dane_MIC_2019051         16.05.201           O         Dane_MIC_2019051         16.05.2019         14:11:58         O         Dane_MIC_2019051         16.05.201           O         Dane_MIC_2019051         16.05.2019         14:11:58         O         Dane_MIC_2019051         16.05.201           O         Dane_MIC_2019051         16.05.2019         14:11:58         O         Dane_MIC_2019051         16.05.201           O         Dane_MIC_2019051         16.05.2019         14:11:58         O         Dane_MIC_2019051         16.05.201           O         Dane_MIC_2019051         16.05.2019         MIC-10KK         MIC-10KK         MIC-10KK         MIC-10KK                                                                                                    |
| Dane_MIC_2019051         16.05.2019 14:34:51         Dane_MIC_2019051         16.05.20           1 klent         1 obiekt         0 pomiarów         1 klent         1 obiekt         0 pomiarów           Dane_MIC_2019051         16.05.2019 14:11:58         0 pomiarów         Dane_MIC_2019051         16.05.20           Dane_MIC_2019051         16.05.2019 14:11:58         0 pomiarów         Dane_MIC_2019051         16.05.20           Jakient/w         3 klient/w         3 klient/w         <                                                                                                    |
| Dane_MIC_2019051         16.05.2019 14:11:58         Dane_MIC_2019051         16.05.20           3 kilentów         3 obiektów         8 opmiarów         3 kilentów         8 opmiarów                                                                                                    |
| A DURING A DURING A |
|                                                                                                    |
| q <sup>1</sup> w <sup>2</sup> e <sup>3</sup> r <sup>4</sup> t <sup>5</sup> y <sup>6</sup> u <sup>7</sup> i                                                                                                    |
| asd fghj                                                                                                    |
| 🔶 û z x c v b n                                                                                                    |
|                                                                                                    |

Sonel MIC Mobile – INSTRUKCJA OBSŁUGI

| ¥ 🖬    | * 📢                                           | 100% 12:17        |
|--------|-----------------------------------------------|-------------------|
| ÷      | ne_MIC_201905                                 |                   |
| Dane_N | 4IC_20190516_140731→                          | Klient 1 > Obiekt |
| Ø      | R <sub>ISO</sub> 5-przewodowy<br>AutoISO-5000 | 15.03.2018 16:02  |
| Ø      | R <sub>ISO</sub>                              | 09.06.2016 09:55  |
| Ø      | R <sub>ISO</sub>                              | 09.06.2016 09:56  |
| Ø      | R <sub>ISO</sub>                              | 09.06.2016 12:46  |
| Ø      | R <sub>ISO</sub>                              | 09.06.2016 12:52  |
| Ø      | R <sub>ISO</sub>                              | 09.06.2016 12:58  |
| Ø      | R <sub>ISO</sub>                              | 09.06.2016 13:09  |
|        | RISO                                          | 09.06.2016 13:19  |

Istnieje możliwość filtrowania danych. W tym celu wywołaj listę filtrów:

(a) wybierz ikonę 🔁 lub

(b) przesuń palcem od prawej krawędzi ekranu w lewo.

• Tu możesz ustawić:

3

- ⇒ przedział dat, z jakiego mają pochodzić pomiary,
- $\Rightarrow$  rodzaj zmierzonych wielkości.
- Filtry można wyczyścić wybierając WYCZYŚĆ.
- Po ustaleniu filtrów wybierz ZASTOSUJ.

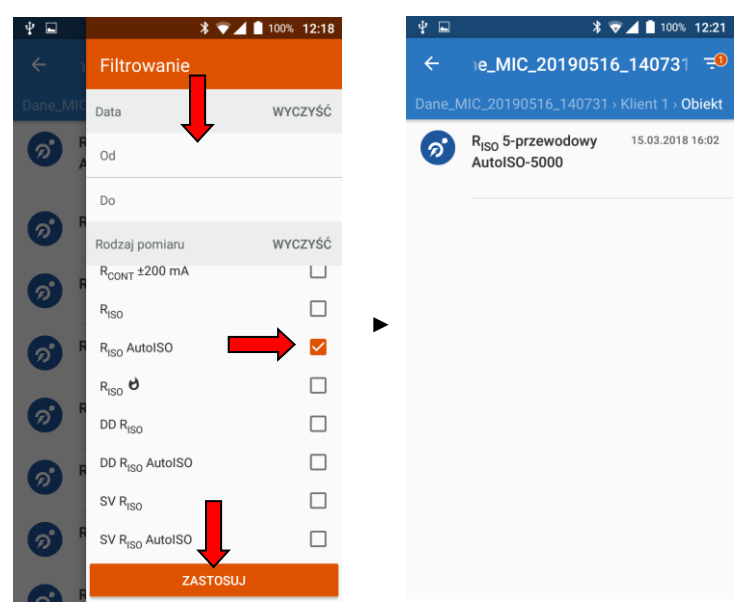

#### 6.2 Wybór danych

1

2

Wybierz pozycję Dane z miernika, a następnie źródło danych.

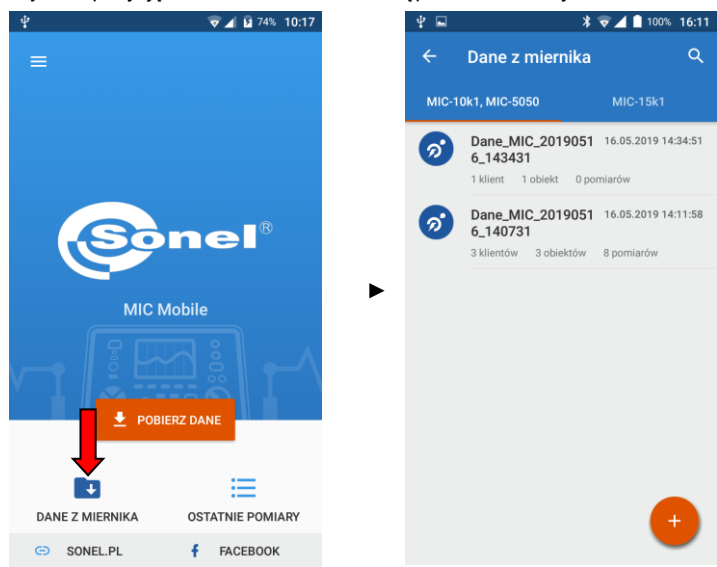

Naciśnij i przytrzymaj pozycję z danymi, których kopię chcesz wykonać.

- ⇒ Jeśli chcesz wybrać więcej pozycji, po prostu je pozaznaczaj.
  - $\Rightarrow$  Jeśli chcesz zaznaczyć wszystkie, wybierz ikonę 🛄.

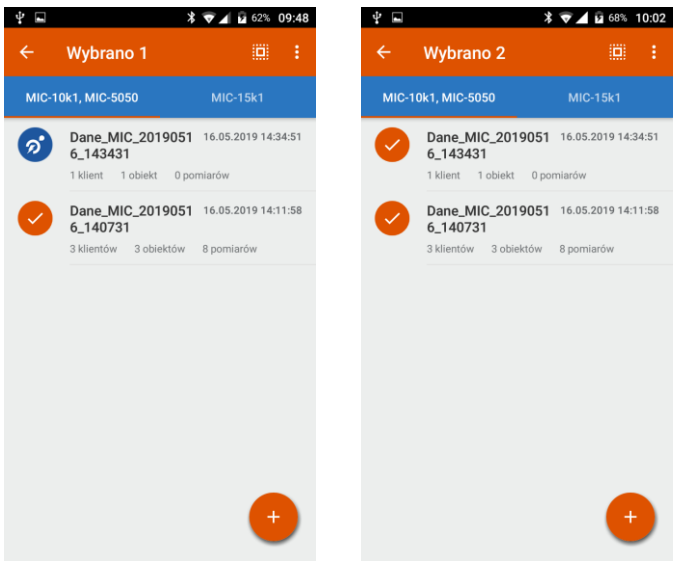

### 6.3 Kopia bezpieczeństwa

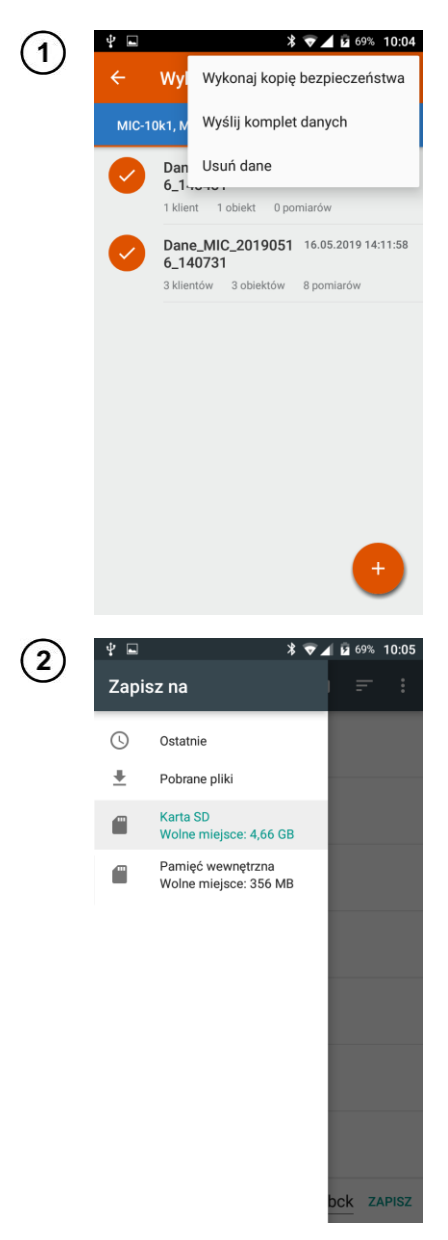

- Wybierz żądane pozycje.
- Ikoną i rozwiń menu zarządzania i wybierz pozycję Wykonaj kopię bezpieczeństwa.

- Wybierz miejsce zapisu kopii bezpieczeństwa.
- Zapisany zostanie plik w formacie \*.s3bck.

#### 6.4 Udostępnianie danych

6.4.1 Udostępnienie kompletu danych

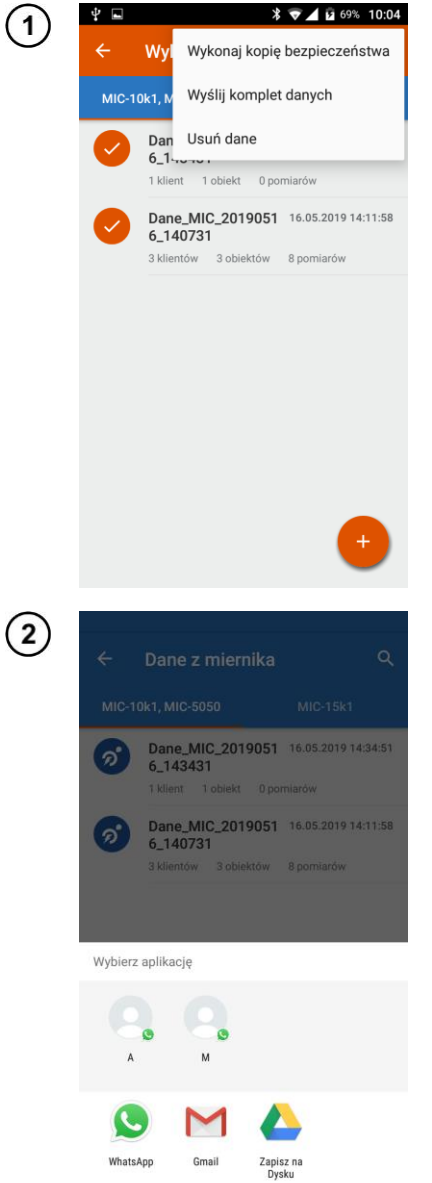

- Wybierz pozycje, które chcesz udostępnić.
- Ikoną pozwiń menu zarządzania i wybierz pozycję Wyślij komplet danych.

- Wybierz narzędzie, za pomocą którego chcesz udostępnić dane.
- Dane zostaną wysłane.

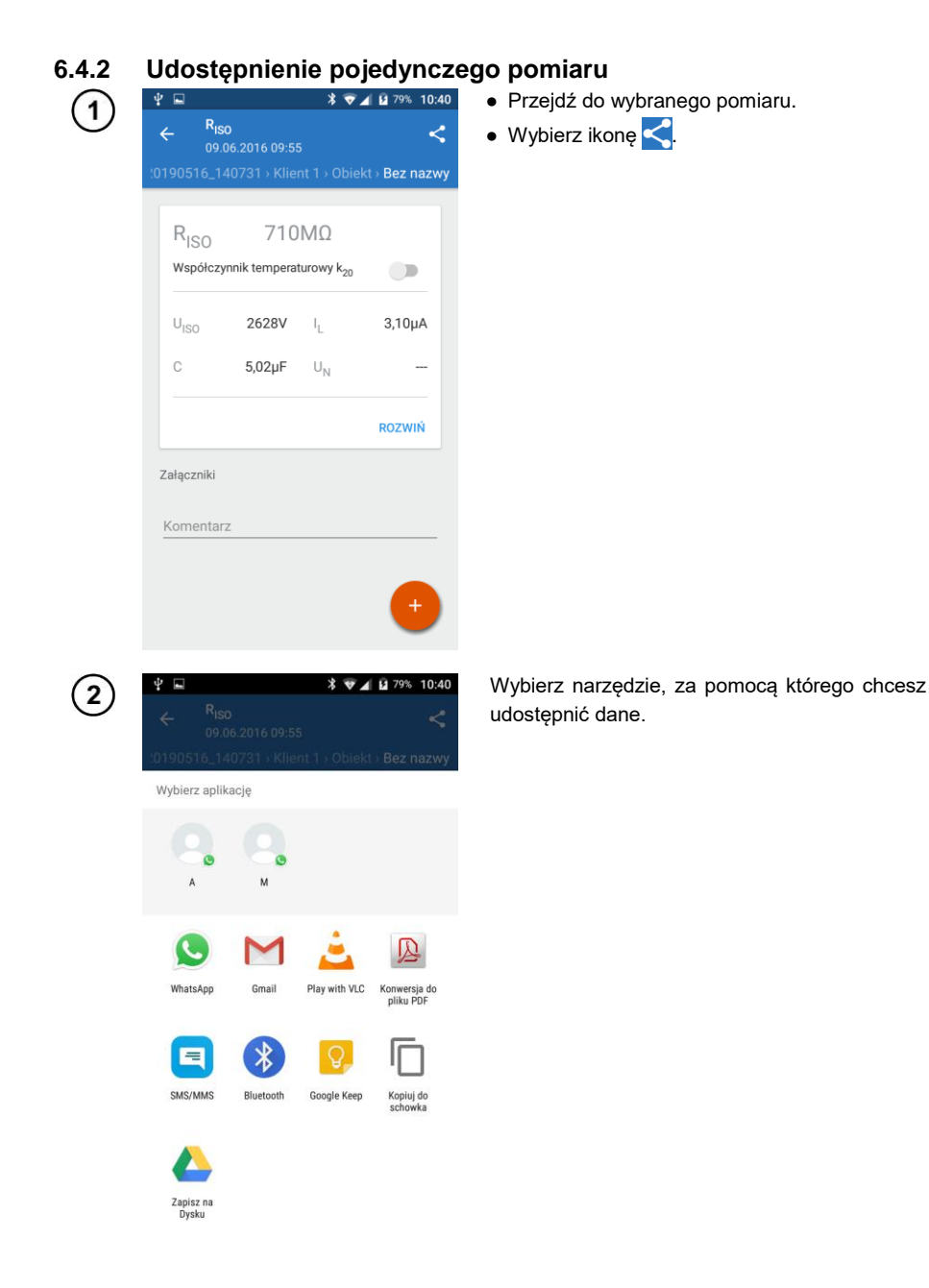

![](_page_22_Picture_0.jpeg)

Dane zostaną wysłane jako tekst (wyniki z zakładki **lewej**) lub w formacie \*.csv (wyniki z zakładki **prawej**).

| RISO                                                     | Pl   | us 😮 🗅 |              |           | * 0       | S. al | 100% 📼 | 14:30 |
|----------------------------------------------------------|------|--------|--------------|-----------|-----------|-------|--------|-------|
| Data_MIC_20190801_135000 > Klient 1 > Obiekt > Bez nazwy |      | ×      |              |           | 5         | a     | +      | :     |
| Wynik główny RISO: 710MΩ                                 | _    |        |              |           |           |       |        | _     |
| ITICO 262937                                             |      | A      | 0            | c         | 0         | C.    | r.     |       |
| 0150.2026*                                               | 1    | t [ms] | 1 [A]        | 0[0]      | R [a ]    |       |        |       |
| IL: 3,10µA                                               | 3    | 0      | 9.025-04     | 2003 3103 | 2.35E+07  |       |        |       |
| C: 5,02µF                                                | .4   | 0      | 0.0010509356 | 2339.5894 | 2300962.2 |       |        |       |
| IIN:                                                     | -5   | 0      | 0.001104359  | 2427.6948 | 2237054.5 |       |        |       |
| Dil.                                                     | 6    | 0      | 0.0011484211 | 2500.202  | 2198451.2 |       |        |       |
| RTI:                                                     | . 7  | 0      | 0.0011642312 | 2526.3276 | 2198451.2 |       |        |       |
| Rt2:                                                     |      | 0      | 0.0011773878 | 2547.916  | 2171390.5 |       |        |       |
| Rt3                                                      |      | 0      | 0.0011792997 | 2555.9421 | 2171390.5 |       |        |       |
| TCI 25(2                                                 | 11   | 507    | 0.0011810018 | 2502.01// | 2100327.5 |       |        |       |
| 10: 50638                                                | 12   | 1054   | 0.0011891995 | 2505.2717 | 2106327.5 |       |        |       |
| T:                                                       | 13   | 2229   | 0.001189986  | 2568.9426 | 2169267.5 |       |        |       |
| L: >10000m                                               | 54   | 2785   | 0.0011907378 | 2570.1155 | 2160013.5 |       |        |       |
| II. OFOOL                                                | 35   | 3343   | 0.0011910105 | 2570.5806 | 2160013.5 |       |        |       |
| UIL 2JUU V                                               | 16   | 3900   | 0.0011914346 | 2571.3286 | 2158520.5 |       |        |       |
| Ab1:                                                     | -17  | 4458   | 0.0011916162 | 2571.653  | 2158221.8 |       |        |       |
| Ab2:                                                     | 58   | 5064   | 0.0011918999 | 2572.125  | 2158221.8 |       |        |       |
| DAD.                                                     | 10   | 5620   | 0.0011920516 | 2572.3623 | 2158063   |       |        |       |
| DAR                                                      | 21   | 6285   | 0.0011921907 | 2572.6257 | 2157887   |       |        |       |
| PI:                                                      | 22   | 7342   | 0.0011921787 | 2573 0522 | 2157887   |       |        |       |
| tn: 17s                                                  | 23   | 7899   | 0.0011922545 | 2573.243  | 2158062   |       |        |       |
| Canada MIE                                               | 24   | 8507   | 0.00119239   | 2573.2827 | 2158062   |       |        |       |
| SZUIII. INIE                                             | 25   | 9063   | 0.0011924434 | 2573.4512 | 2158170.5 |       |        |       |
| Land: NIE                                                | 26   | 9668   | 0.0011925376 | 2573.5671 | 2158170.5 |       |        |       |
| RA: 0kΩ                                                  | 27   | 10223  | 0.0011925953 | 2573.6265 | 2158145.5 |       |        |       |
| Limit I: NITE                                            | 28   | 10781  | 0.0011928279 | 2573.894  | 2105145.5 |       |        |       |
|                                                          | 30   | 11942  | 0.0011920543 | 2573,9314 | 2158071   |       |        |       |
| Ucena:                                                   | 31   | 12497  | 0.0011926854 | 2574.0046 | 2158088.5 |       |        |       |
| Hile: NIE                                                | 32   | 13053  | 0.0011927527 | 2573.9646 | 2158088.5 |       |        |       |
| 4 C/D/C- D/C                                             | 33   | 13661  | 0.0011927998 | 2574.0168 | 2158117.5 |       |        |       |
| MS.20.20                                                 | - 94 | 14217  | 0.0011925764 | 2574.177  | 2158117.5 |       |        |       |
| CA: 200nF                                                | 35   | 14775  | 0.0011929809 | 2574.2517 | 2158018.8 |       |        |       |
|                                                          | 38   | 15333  | 0.0011929958 | 2574.239  | 2158018.8 |       |        |       |
|                                                          | 10   | 10040  | 0.0011030304 | 20/4.4214 | 2107001   |       |        |       |
| ConstMC Metha Later and DCT Collins Methods              | 39   | 17055  | 0.0011930857 | 2574.3710 | 2157845.5 |       |        |       |
| Sonei MIC Mobile   stworzone przez KST Sonware Masters   | 45   | 17612  | 0.0011931437 | 2574.4214 | 2157845.5 |       |        |       |
|                                                          | 41   | 18218  | 0.0011931108 | 2574.5525 | 2157749   |       |        |       |
|                                                          | 42   | 18774  | 0.0011932217 | 2574.4505 | 2157749   |       |        |       |
|                                                          | .0   | 19330  | 0.0011932425 | 2574.529  | 2157752.8 |       |        |       |
|                                                          |      | ≣ SI   | heet1 •      | ,         | С         |       | ]      | +     |

Wyniki z zakładki lewej

Wyniki z zakładki prawej

#### 6.5 Przenoszenie danych między urządzeniami mobilnymi

![](_page_23_Picture_1.jpeg)

- Wykonaj kopię bezpieczeństwa zgodnie z rozdz. 6.3.
- Przenieś plik kopii zapasowej na docelowe urządzenie mobilne.

- W aplikacji na urządzeniu docelowym przejdź do menu **Dane z miernika**.
- Wybierz 🕂
- Wybierz Przywróć kopię.
- Wybierz plik kopii zapasowej.

### 6.6 Usuwanie danych

![](_page_24_Picture_1.jpeg)

- Zaznacz dane do usunięcia.
- Ikoną 🚦 rozwiń menu zarządzania.
- Wybierz pozycję Usuń dane.

## 7 Temperaturowe współczynniki korekcyjne

Przeliczanie wartości pomiaru  $R_{\mbox{\tiny ISO}}$  na rezystancję w temperaturze odniesienia wg normy ANSI/NETA ATS-2009.

| Temperatura pomiaru względem temperatury odniesienia |          |                           |                   |  |  |  |  |  |
|------------------------------------------------------|----------|---------------------------|-------------------|--|--|--|--|--|
| Tem                                                  | peratura | Współczynnik korekcyjny K |                   |  |  |  |  |  |
| °C                                                   | ۴        | Izolacja olejowa          | Izolacja tłoczona |  |  |  |  |  |
| -10                                                  | 14       | 0,125                     | 0,25              |  |  |  |  |  |
| -5                                                   | 23       | 0,180                     | 0,32              |  |  |  |  |  |
| 0                                                    | 32       | 0,25                      | 0,40              |  |  |  |  |  |
| 5                                                    | 41       | 0,36                      | 0,50              |  |  |  |  |  |
| 10                                                   | 50       | 0,50                      | 0,63              |  |  |  |  |  |
| 15                                                   | 59       | 0,75                      | 0,81              |  |  |  |  |  |
| 20                                                   | 68       | 1,00                      | 1,00              |  |  |  |  |  |
| 25                                                   | 77       | 1,40                      | 1,25              |  |  |  |  |  |
| 30                                                   | 86       | 1,98                      | 1,58              |  |  |  |  |  |
| 35                                                   | 95       | 2,80                      | 2,00              |  |  |  |  |  |
| 40                                                   | 104      | 3,95                      | 2,50              |  |  |  |  |  |
| 45                                                   | 113      | 5,60                      | 3,15              |  |  |  |  |  |
| 50                                                   | 122      | 7,85                      | 3,98              |  |  |  |  |  |
| 55                                                   | 131      | 11,20                     | 5,00              |  |  |  |  |  |
| 60                                                   | 140      | 15,85                     | 6,30              |  |  |  |  |  |
| 65                                                   | 149      | 22,40                     | 7,90              |  |  |  |  |  |
| 70                                                   | 158      | 31,75                     | 10,00             |  |  |  |  |  |
| 75                                                   | 167      | 44,70                     | 12,60             |  |  |  |  |  |
| 80                                                   | 176      | 63,50                     | 15,80             |  |  |  |  |  |
| 85                                                   | 185      | 89,789                    | 20,00             |  |  |  |  |  |
| 90                                                   | 194      | 127,00                    | 25,20             |  |  |  |  |  |
| 95                                                   | 203      | 180,00                    | 31,60             |  |  |  |  |  |
| 100                                                  | 212      | 254,00                    | 40,00             |  |  |  |  |  |
| 105                                                  | 221      | 359,15                    | 50,40             |  |  |  |  |  |
| 110                                                  | 230      | 509,00                    | 63,20             |  |  |  |  |  |

 $R_{ISOskor} = R_{ISO} * K$ 

gdzie: R<sub>ISO</sub> – wartość zmierzona R<sub>ISOskor</sub> – wartość skorygowana do 20°C

## 8 Funkcjonalność aplikacji

Funkcjonalność aplikacji różni się w zależności od wersji miernika, z którym nawiązane jest połączenie.

| Miernik  | Wersja sprzętowa i firmware miernika | Pobranie wyników<br>pomiarów z pamięci<br>nieulotnej miernika | Zdalne sterowanie |
|----------|--------------------------------------|---------------------------------------------------------------|-------------------|
| MIC-5005 | HW B                                 | $\checkmark$                                                  |                   |
| MIC-5005 | HW B, firmware począwszy od v1.30    | $\checkmark$                                                  | $\checkmark$      |
| MIC-5010 | HW D                                 | $\checkmark$                                                  |                   |
| MIC-5010 | HW D, firmware począwszy od v1.30    | $\checkmark$                                                  |                   |
| MIC-5050 | HW A                                 | $\checkmark$                                                  |                   |
| MIC-5050 | HW B                                 | $\checkmark$                                                  |                   |
| MIC-5050 | HW C, firmware poniżej v1.46Ca       | $\checkmark$                                                  |                   |
| MIC-5050 | HW C, firmware począwszy od v1.46Ca  | $\checkmark$                                                  |                   |
| MIC-10k1 | HW A                                 |                                                               |                   |
| MIC-10k1 | HW B                                 |                                                               |                   |
| MIC-10k1 | HW C, firmware poniżej v1.43Ca       | $\checkmark$                                                  |                   |
| MIC-10k1 | HW C, firmware począwszy od v1.43Ca  | $\checkmark$                                                  |                   |
| MIC-05s1 | HW A                                 | $\checkmark$                                                  |                   |
| MIC-05s1 | HW B                                 | $\checkmark$                                                  |                   |
| MIC-10s1 | HW A                                 | $\checkmark$                                                  |                   |
| MIC-10s1 | HW B                                 | $\checkmark$                                                  |                   |
| MIC-15k1 | HW A                                 | $\checkmark$                                                  |                   |
| MIC-15k1 | HW B                                 | $\checkmark$                                                  | $\checkmark$      |
| MIC-15k1 | HW C                                 | $\checkmark$                                                  | $\checkmark$      |

#### 9 Producent

Producentem przyrządu oraz oprogramowania, prowadzącym serwis gwarancyjny i pogwarancyjny jest:

#### SONEL S.A.

ul. Wokulskiego 11 58-100 Świdnica tel. (74) 858 38 00 (Biuro Obsługi Klienta) e-mail: <u>bok@sonel.pl</u> internet: <u>www.sonel.pl</u>